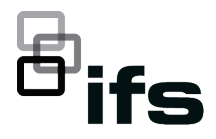

# ES2402-V3 Series Quick Installation Guide

#### Figure 1: ES2402-24P-2C-V3 managed switch

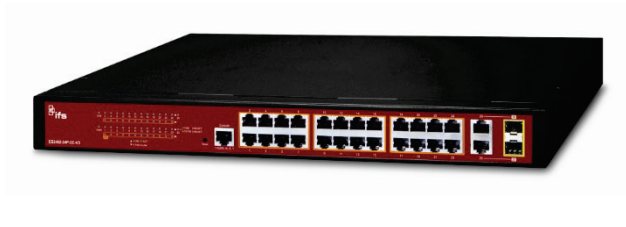

Figure 2: ES2402-16P-2C-V3 managed switch

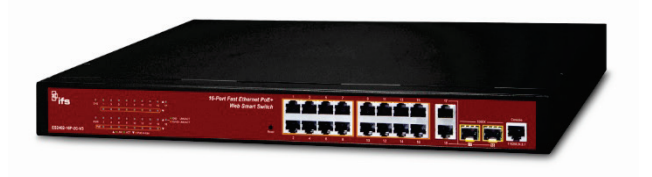

Figure 3: ES2402-8P-2C-V3 managed switch

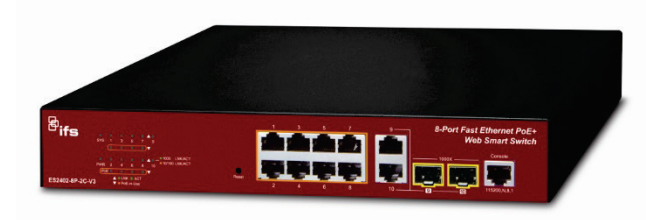

### **Package contents**

Thank you for purchasing an IFS ES242-V3 series 8/16/24-Port 10/100TX 802.3at PoE +2-Port Gigabit TP/SFP combo managed Ethernet switch. Model numbers of these switches are as follows: ES2402-24P-2C-V3, ES2402-16P-2C-V3, and ES2402-8P-2C-V3.

Unless specified, the term "managed switch" mentioned in this quick installation guide refers to the IFS ES2402-V3 series.

Open the box of the managed switch and carefully unpack it. The box should contain the following items:

- The managed switch × 1
- Quick installation guide × 1
- Rubber feet × 4
- Two rack-mounting brackets with attachment screws × 1
- Power cord × 1
- SFP dust-proof cap × 2

If any of these are missing or damaged, contact your dealer immediately. If possible, retain the carton including the original packing materials for repacking the product in case there is a need to return it to us for repair.

### **Requirements**

The managed switch provides a remote login interface for management purposes. The following equipment is necessary for further management:

- Workstations running Windows<sup>®</sup> 10 / 8 / 7 / 2008 / Vista / 2003 / XP, MAC OS X or later, Linux, UNIX, or other platforms are compatible with TCP/IP protocols.
- Workstations are installed with Ethernet NIC (Network Interface Card)
- Ethernet port connection
  - Network cables Use standard network (UTP) cables with RJ45 connectors.
  - The above workstations have a web browser and JAVA runtime environment plug-in installed.

**Note**: We recommend using Internet Explorer 11.0 or later to access the managed switch. If the web interface of the managed switch is not accessible, turn off the anti-virus software or firewall and then try it again.

### Starting web management

This section describes how to start up the web management function for the managed switch. Note that the managed switch is configured through an Ethernet connection. Ensure that the manager computer is set to the same IP subnet address.

For example, if the default IP address of the managed switch is 192.168.0.100, then the manager computer should be set to 192.168.0.x (where x is a number between 1 and 254, except 100), and the default subnet mask is 255.255.255.0.

Figure 4: IP management diagram

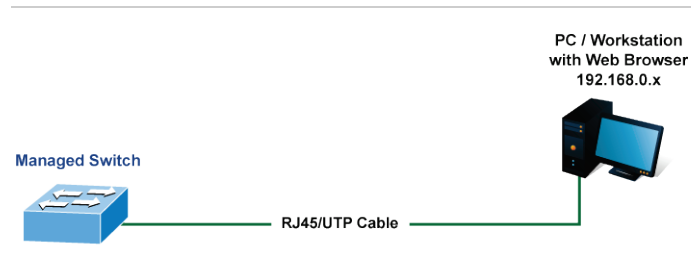

IP Address: 192.168.0.100

The switch interface can be accessed by the following browsers: Internet Explorer (version 11.0 or later), Google

Chrome (version 45 or later), Mozilla Firefox (version 52 or later), and Apple Safari (version 10 or later).

Logging in to the managed switch

- 1. Use the Internet Explorer 11.0 or later web browser and type the IP address http://192.168.0.100 (the factory-default IP address) to access the web interface.
- 2. When the following window appears, enter the default user name "admin" and password "admin" (or the password you have changed before) as shown in Figure 5 below.

Default IP Address: 192.168.0.100

Default User Name: admin

Default Password: admin

**Note**: Before connecting to a TruVision Navigator video surveillance system network, the default IP address must be changed to the IP address assigned for TruNav by the network administrator.

Figure 5: Login screen

| Authentication require                               | ed             |
|------------------------------------------------------|----------------|
| http://192.168.0.100<br>Your connection to this site | is not private |
|                                                      |                |
| Username                                             |                |
| Password                                             |                |
|                                                      |                |
|                                                      | Log in Cancel  |

- 3. A Warning message then appears to notify the user to change the user name and password. Click **OK** to begin the process of changing the default username and password.
- 4. Type a new username and password in the Edit User page, following the guidelines as shown. Click Apply.

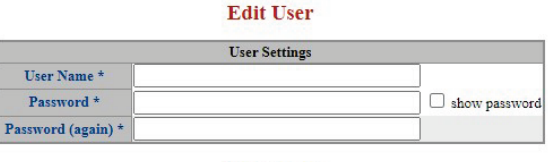

Apply Reset

Please key in new account, except using "admin"

Password must be included at least 1\*[a~z], 1\*[A~Z], 1\*[0~9], 1\*[~, !, @, #, ..., w/o "?" ]

- 5. When the success window appears, click OK.
- 6. After typing the new username and password in the login window, the main screen appears.

#### Figure 6: Main web interface screen

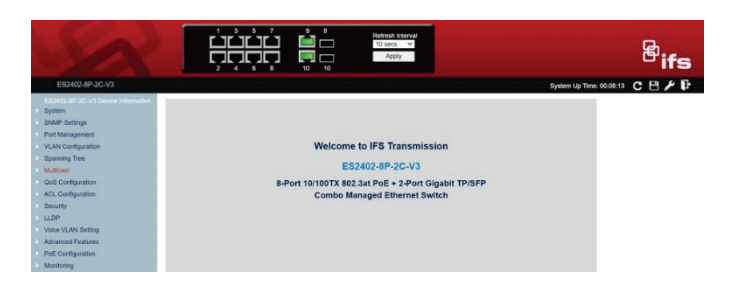

7. The switch menu on the left side of the web page permits access all the functions and status provided by the managed switch.

| ES2402-8P-2C-V3 |                                    |
|-----------------|------------------------------------|
|                 | ES2402-8P-2C-V3 Device Information |
| Þ               | System                             |
| Þ               | SNMP Settings                      |
| Þ               | Port Management                    |
| Þ               | VLAN Configuration                 |
| Þ               | Spanning Tree                      |
| Þ               | Multicast                          |
| Þ               | QoS Configuration                  |
| Þ               | ACL Configuration                  |
| Þ               | Security                           |
| Þ               | LLDP                               |
| Þ               | Voice VLAN Setting                 |
| Þ               | Advanced Features                  |
| Þ               | PoE Configuration                  |
| Þ               | Monitoring                         |

Refer to the User Manual for further information about using the web management interface.

**Note**: For added security, a logged in user is automatically logged out after five minutes of inactivity.

### Saving the configuration

To save all applied changes and set the current configuration as a startup configuration, the startup-configuration file is loaded automatically across a system reboot.

1. Click the Save icon on the top switch menu bar.

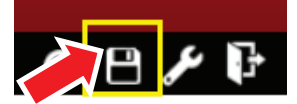

## Resetting the switch to default

To reset the IP address to the default IP address "192.168.0.100" and the user password to factory default mode (default password is "admin"), press the hardware reset button on the front panel for about five seconds. After the device reboots, log in to the management web interface within the same subnet of 192.168.0.xx and default password. Note that all the previous setups are erased after the factory default reset. Figure 7: ES2402-24P-2C-V3 reset button

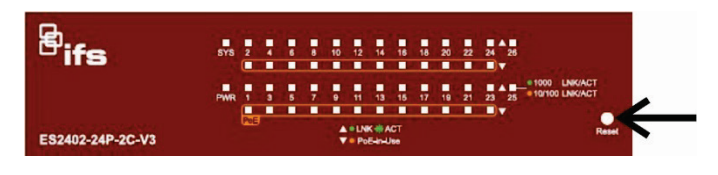

Figure 8: ES2402-16P-2C-V3 reset button

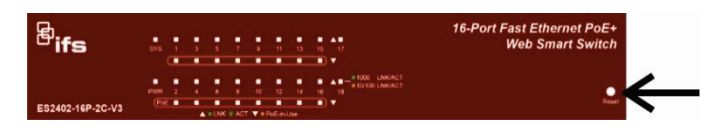

### Figure 9: ES2402-8P-2C-V3 reset button

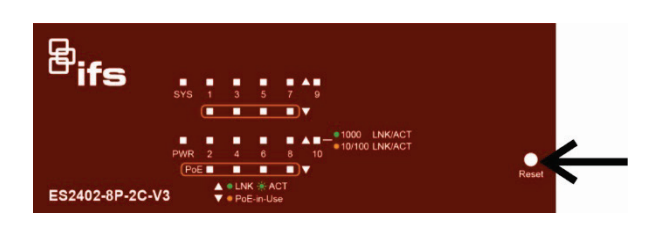

## **Contact information**

Europe, Middle East, and Africa

- W Go to www.firesecurityproducts.com/en/contact
- Australia
- E cs@firesecurityproducts.zendesk.com

W www.firesecurityproducts.com.au/support

## Legal and regulatory information

### Copyright

 $\ensuremath{\textcircled{\sc 0}}$  2022 Carrier. All rights reserved. Specifications subject to change without prior notice.

This document may not be copied in whole or in part or otherwise reproduced without prior written consent from Carrier, except where specifically permitted under US and international copyright law.

#### Trademarks and patents

IFS names and logos are a product brand of Aritech, a part of Carrier. Other trade names used in this document may be trademarks or registered trademarks of the manufacturers or vendors of the respective products.

### Manufacturer

PLACED ON THE MARKET BY: Carrier Fire & Security Americas Corporation Inc. 13995 Pasteur Blvd, Palm Beach Gardens, FL 33418, USA AUTHORIZED EU REPRENSENTATIVE: Carrier Fire & Security B.V. Kelvinstraat 7, 6003 DH Weert, Netherlands

#### FCC compliance

**Class A**: This equipment has been tested and found to comply with the limits for a Class A digital device, pursuant to part 15 of the FCC Rules. These limits are designed to provide reasonable protection against harmful interference when the equipment is operated in a commercial environment. This equipment generates, uses, and can radiate radio frequency energy and, if not installed and used in accordance with the instruction manual, may cause harmful interference to radio communications. Operation of this equipment in a residential area is likely to cause harmful interference in which case the user will be required to correct the interference at his own expense.

#### **FCC** conditions

This device complies with Part 15 of the FCC Rules. Operation is subject to the following two conditions:

(1) This device may not cause harmful interference.

(2) This Device must accept any interference received, including interference that may cause undesired operation.

### ACMA compliance

**Notice!** This is a Class A product. In a domestic environment this product may cause radio interference in which case the user may be required to take adequate measures.

### Product warnings and disclaimers

THESE PRODUCTS ARE INTENDED FOR SALE TO AND INSTALLATION BY QUALIFIED PROFESSIONALS. CARRIER FIRE & SECURITY CANNOT PROVIDE ANY ASSURANCE THAT ANY PERSON OR ENTITY BUYING ITS PRODUCTS, INCLUDING ANY "AUTHORIZED

DEALER" OR "AUTHORIZED RESELLER", IS PROPERLY TRAINED OR EXPERIENCED TO CORRECTLY INSTALL FIRE AND SECURITY RELATED PRODUCTS.

For more information on warranty disclaimers and product safety information, please check

https://firesecurityproducts.com/policy/product-warning/ or scan the following code:

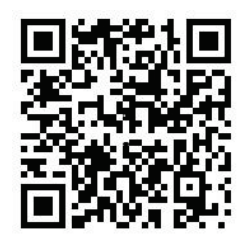

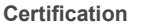

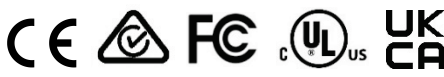

### **EU directives**

This product and - if applicable - the supplied accessories too are marked with "CE" and comply therefore with the applicable harmonized European standards listed under the EMC Directive 2014/30/EU, the RoHS Directive 2011/65/EU.

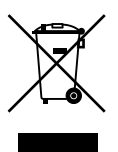

**2012/19/EU (WEEE directive):** Products marked with this symbol cannot be disposed of as unsorted municipal waste in the European Union. For proper recycling, return this product to your local supplier upon the purchase of equivalent new equipment, or dispose of it at designated collection points. For more information see: www.recyclethis.info.

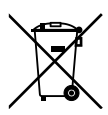

**2013/56/EU & 2006/66/EC (battery directive**): This product contains a battery that cannot be disposed of as unsorted municipal waste in the European Union. See the product documentation for specific battery information. The battery is marked with this symbol, which may include lettering to indicate cadmium (Cd), lead (Pb), or mercury (Hg). For proper recycling, return the battery to your supplier or to a designated collection point. For more information see: www.recyclethis.info.

**Contact information** 

EMEA: https://firesecurityproducts.com

Australian/New Zealand: https://firesecurityproducts.com.au/

#### **Product documentation**

Please consult the following web link to retrieve the electronic version of the product documentation. The manuals are available in several languages.

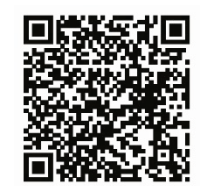